## 内蒙古自治区政府采购云平台

# 评审专家操作手册

内蒙古自治区财政厅

2022年4月

| 前言                 | 1  |
|--------------------|----|
| 第1章 系统总体概述         | 2  |
| 1.1 专家登录           | 2  |
| 1.2 修改密码           | 3  |
| 1.3 系统全屏           | 4  |
| 1.4 注销登录           | 5  |
| 第2章 专家管理模块功能介绍     | 5  |
| 2.1 专家注册           | 5  |
| 2.1.1 专家基本资料维护     | 5  |
| 2.1.1.1 如何填写专家基础信息 | 8  |
| 2.1.1.2 如何填写教育经历   | 9  |
| 2.1.1.3 如何填写工作经历   | 9  |
| 2.1.1.4 如何选择评审专业分类 | 10 |
| 2.1.1.5 如何设置评审区域   |    |
| 2.1.1.6 如何填写回避单位信息 | 13 |
| 2.1.1.7 如何维护银行账户信息 | 14 |
| 2.1.1.8 如何上传附件信息   |    |
| 2.1.2 如何提交备案       | 15 |
| 2.2 如何进行在线学习       | 16 |
| 2.3 如何进入考试         |    |
| 2.4 如何进行休假         |    |
| 2.5 专家评审项目请假       | 21 |
| 2.6 如何进行信息变更       | 22 |
| 第3章 诚信管理模块功能介绍     | 23 |
| 3.1 评价单管理          |    |
| 3.1.1 我的评价单        |    |
| 3.1.1 对我的评价        |    |
| 3.1.3 专家首页         | 24 |
| 3.2 黑名单            |    |

## 目录

前言

1. 系统环境

内蒙古自治区政府采购云平台采用全区大集中的部署方式,纯 B/S架构,不依赖于JRE和第三方插件,通过浏览器直接使用,无需下载任何插 件,适应谷歌浏览器、360浏览器(极速模式),推荐使用谷歌浏览器。

2. 登录地址

连通互联网后,在浏览器中搜索"内蒙古自治区政府采购网"或者 在浏览器地址栏中输入登录地址:http://www.ccgp-neimenggu.gov.cn

3. 客户端配置要求

内蒙古自治区政府采购云平台采用全区大集中的部署方式,用 户在连通互联网的前提下即可进行系统访问。电脑软硬件配置满足日常 办公使用条件即可。

4. 技术支持

(1) 技术支持单位: 博思数采科技发展有限公司内蒙古分公司。

(2) 技术支持热线: 400-0471-010, 接通后按2键。

(3) 扫描关注"博思数采内蒙古分公司"微信公众号,公众号二维码如下:

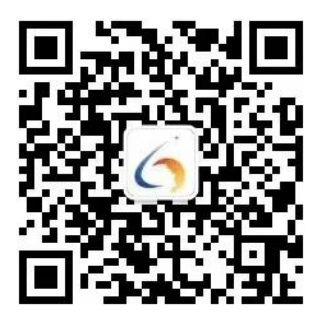

## 第1章 系统总体概述

本章主要对政府采购云平台专家库系统的登录、退出、密码修改等功能进行介绍。

### 1.1 专家登录

专家用户注册账号后(专家注册参考第2章第2.1节),进入"内蒙 古自治区政府采购网",通过网站的"政府采购云平台"登录模块登 录专家库系统。如下图 1-1所示:

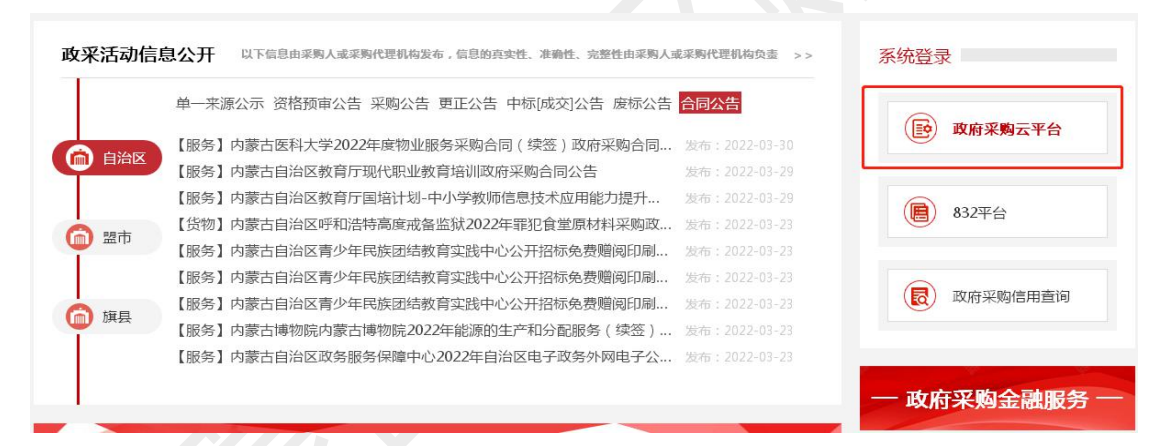

图 1-1

如上图所示,点击"政府采购云平台"按钮后将跳转到系统登录界面,在该界面中输入账号、密码、验证码后即可完成系统登录操作。系统登录 界面如下图 1-2所示:

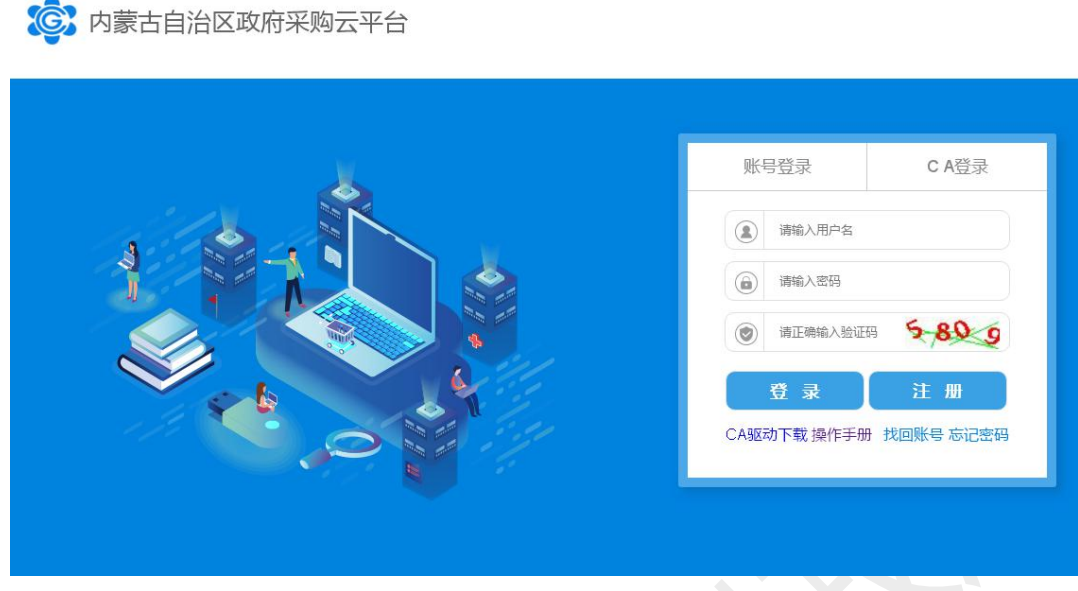

图 1-2

## 1.2修改密码

专家用户登录系统后,直接点击当前登录界面用户名后的倒三角 按钮,点击"修改密码"。如下图 1-3所示:

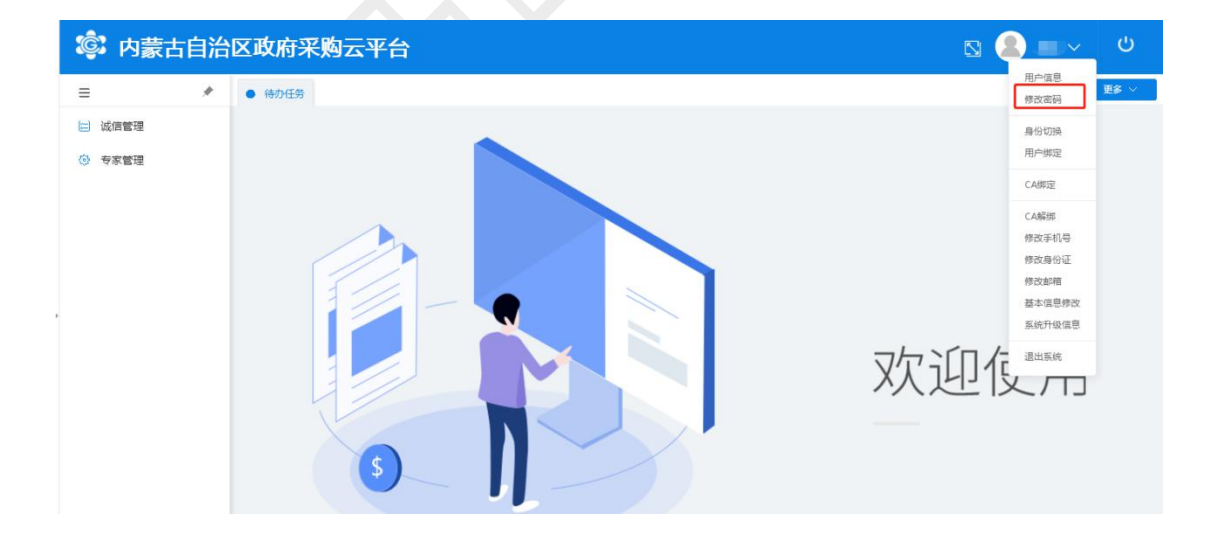

图 1-3

#### 第3页共25页

如上图所示,点击"修改密码"后,弹出密码修改弹窗,在该弹窗中输入旧密码和新密码即可完成密码修改操作。如下图 1-4所示:

| 旧密码: 请输入旧密码<br>新密码: 密码需由8-20位的数字,大小写字母,特殊字符组成 !<br>确认新密码: 密码需由8-20位的数字,大小写字母,特殊字符组成 !<br>取消 确定 |        | 修改密码                       | $\otimes$ |
|------------------------------------------------------------------------------------------------|--------|----------------------------|-----------|
| 新密码: 密码需由8-20位的数字,大小写字母,特殊字符组成 !<br>确认新密码: 密码需由8-20位的数字,大小写字母,特殊字符组成 !<br>取消 确定                | 旧密码:   | 请输入旧密码                     |           |
| 确认新密码: 密码需由8-20位的数字、大小写字母、特殊字符组成 ! 取 消 确 定                                                     | 新密码:   | 密码需由8-20位的数字,大小写字母,特殊字符组成! |           |
| 取消 确定                                                                                          | 确认新密码: | 密码需由8-20位的数字、大小写字母、特殊字符组成! |           |
|                                                                                                |        | 取消 确定                      |           |

## 1.3 系统全屏

专家用户登录系统后,点击用户名左侧全屏按钮可屏蔽界面任务栏、 导航栏,实现系统界面全屏显示,点击 ESC 即可退出全屏显示。如下 图 1-5所示:

| 古自治区政府采购云平台 |  |
|-------------|--|
| *           |  |
|             |  |
|             |  |
|             |  |
|             |  |
|             |  |
|             |  |
|             |  |
|             |  |
|             |  |
|             |  |
|             |  |
|             |  |

图 1-5 第4页共25页

## 1.4 注销登录

专家登录系统后如需注销登录,点击系统右上角 U 按钮或者点击系统右上角用户名旁的下拉三角后点击【退出系统】即可完成退出操作,如下图 1-6所示:

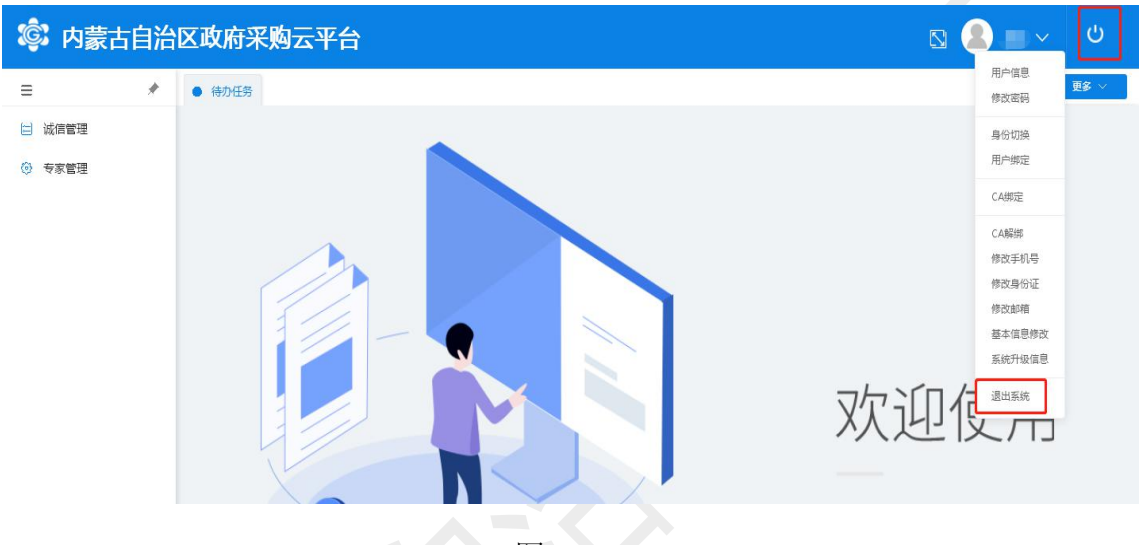

图 1-6

## 第2章 专家管理模块功能介绍

## 2.1 专家注册

### 2.1.1 专家基本资料维护

本节主要对专家注册流程进行介绍,对于新注册专家可按照如下注 册流程进行注册。

注册内蒙古自治区政府采购评审专家库,首先进入"内蒙古自治区政 府采购网",进入自治区政府采购网后点击"评审专家"专栏中的 【注册】按钮进行专家注册。点击"专家注册"专栏中的【注册】按钮,系 统将自动跳转到专家注册登记界面,在专家注册登记界面中点击【注册】按 钮后输入手机号码并输入验证码后完成系统账号注册操作,专家注册流 程如下图 2-1、2-2、2-3所示:

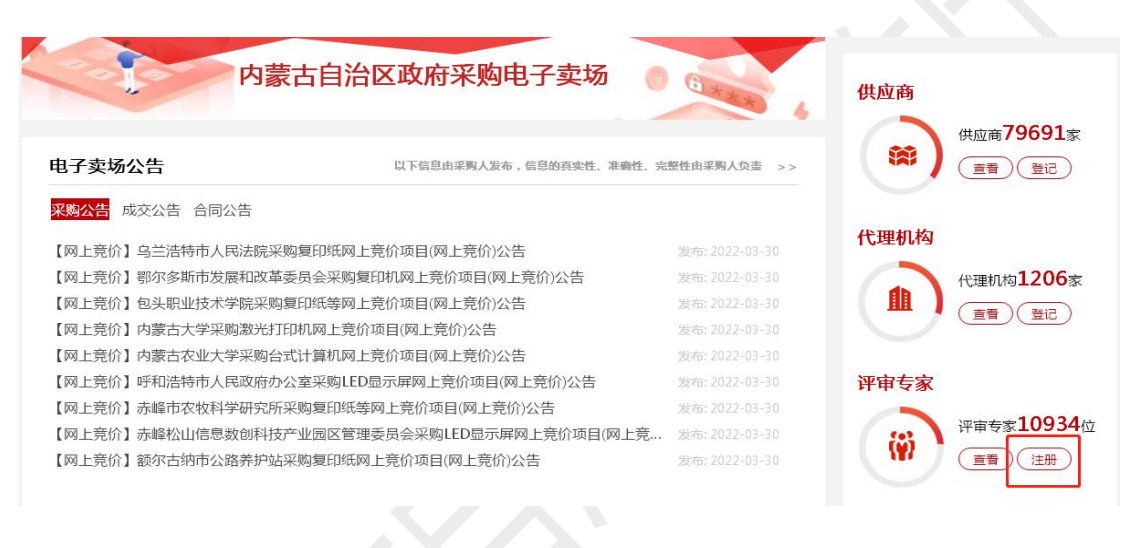

图 2-1

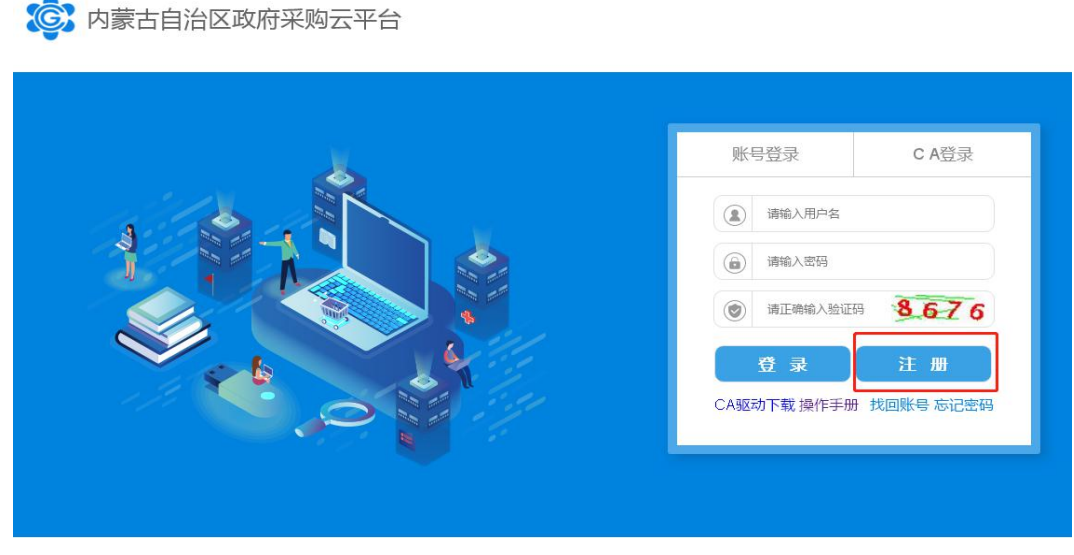

图 2-2

## 第6页共25页

| (Ç) | 内蒙古自治区政府采购云 | 平台                                                                     | 已有账号? 请登录 |
|-----|-------------|------------------------------------------------------------------------|-----------|
|     | 验证手机号<br>1  | 账号信息                                                                   | 注册成功<br>3 |
|     |             | <ol> <li>講输入手机号</li> </ol>                                             |           |
|     |             | <ul> <li>请正确输入验证码 <u>591</u></li> <li>请正确输入验证码 <u>发送物证码</u></li> </ul> |           |
|     |             | 下一步                                                                    |           |
|     |             |                                                                        |           |

图 2-3

输入验证码后,点击【下一步】按钮进入专家账号维护界面,在 该界面中专家用户需填写专家账号相关信息,如下图2-4所示:

| 验证手机号 | 账号信息                          | 注册成功                       |
|-------|-------------------------------|----------------------------|
|       | 2                             | 3                          |
|       | ③ 请输入用户名                      | 用户各由字母数字下划线组成。             |
|       | () 请输入密码                      | 密码由8-20位的数字、大小写字母、特殊字符字符组成 |
|       | (a) 请再次输入密码                   | 与原志码保持一致                   |
|       | (B) 请输入真实姓名                   | 必须与身份证姓名保持一致               |
|       | (国) 请输入身份证号                   | 用于身份核验,请正确填写               |
|       | <ul> <li>         ·</li></ul> | 请逾入邮箱号,请正确填写               |
|       | 立即注册                          | 1                          |
|       |                               |                            |

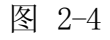

#### 第7页共25页

专家用户填写账号信息,登录系统后,界面展示诚信管理及专家管理两大功能模块。【专家管理】可维护本人基本信息,完成在线学习与考试,并提供请假与休假功能。其中专家基本信息包含"专家基础信息"、"教育经历"、"工作经历"、"评审专业分类"、"专家可评审区域"、"回避单位"、"银行账户信息"、"附件信息" 8项信息。

#### 2.1.1.1 如何填写专家基础信息

专家完成注册、登录系统后,点击【专家管理】 → 【我的信息】, 进入专家基本资料维护界面,在该界面中逐项完善专家基本信息。首先 是【专家基础信息】,需填写个人基本信息。如下图 2-5所示:

| 专家管理     | 今家基础信息后     | 教育经历 (1) 🔂   | 工作经历(1) 🗟   | 评审专业分类国   | 专家可评审区域 🖻    | 回避单位 (1) | 银行账户信息(1) 🗟 | 附件信息 (4)                                                                                                    |        |
|----------|-------------|--------------|-------------|-----------|--------------|----------|-------------|----------------------------------------------------------------------------------------------------|--------|
| 🚽 专家管理   | ∧ *提交审核部门:  | 内善士自治区时初     | 厅政府采购外      |           |              | ~        | *昭片:        |                                                                                                    |        |
| 🐣 我的信息   | DEC PRIMA I | NRDEAL       | O BOUTHOADE |           |              | ~        |             |                                                                                                    | C      |
| 🗐 评审项目管理 |             |              |             |           |              |          |             |                                                                                                    |        |
| 🛄 专家学习   | ~           |              |             |           |              |          |             | 10         10         10         10         10           10         10         10         10         10         10           10         10         10         10         10         10         10           10         10         10         10         10         10         10         10           10         10         10         10         10         10         10         10         10         10         10         10         10         10         10         10         10         10         10         10         10         10         10         10         10         10         10         10         10         10         10         10         10         10         10         10         10         10         10         10         10         10         10         10         10         10         10         10         10         10         10         10         10         10         10         10         10         10         10         10         10         10         10         10         10         10         10         10         10         10         10         10 |        |
| 📝 专家考试   | 申话:         | 0471-4193002 |             | 传真:       | 0471-4192695 |          |             |                                                                                                    |        |
| ④ 专家休假   | Dela -      |              |             |           | 0471 4152055 |          |             |                                                                                                    |        |
|          | neur :      | 内蒙古目治区财政。    | 「政府采购处      |           |              |          |             |                                                                                                    |        |
|          | * 专家所在地:    | 省内专家         | ~           | * 主评区域:   | 内蒙古自治区本级     |          |             |                                                                                                    |        |
|          | *姓名:        | -            |             | *身份证号码:   | -            |          | *性别:        |                                                                                                    | $\sim$ |
|          | * 政治面貌:     | 中共党员         | $\sim$      | * 出生日期:   | E I          |          | * 最高学历:     | 本科                                                                                                    | ~      |
|          | * 职称:       | 高级职称         | $\sim$      | * 职称评定时间: | 2022-03-29   |          | * 民族:       | 汉族                                                                                                    | ~      |
|          | * 现工作单位:    |              | 选择          | * 參加工作时间: | 2022-03-28   |          | * 单位性质:     | 行政                                                                                                    | ~      |
|          |             |              | ß           | র         |              |          |             |                                                                                                    |        |

注意事项:

提交审核部门:依据本人所在地选择提交审核部门。自治区本级专家选择"内蒙古自治区财政厅政府采购处";盟市专家选择所在盟市财政部门。

2. 现工作单位: 需填写与单位公章一致的单位全称。

第8页共25页

#### 2.1.1.2 如何填写教育经历

专家用户填写完"专家基础信息"后,可在我的信息界面中继续维护 教育经历信息。教育经历支持多条维护,点击【新增一条信息】按钮,即 可弹出教育经历录入框。面如下图2-6所示:

| * 教育机构 | 测试 | * 学历情况 🛛 本 |            |          |            |
|--------|----|------------|------------|----------|------------|
| * 专业分类 | 测试 | *开始时间      | 2020-04-01 | * 结束时间 📋 | 2020-04-02 |
| * 专业描述 | 测试 |            |            |          |            |
|        |    |            | 2/509/     |          |            |

图 2-6

 新增教育经历:如上图所示点击【新增一条信息】即可添加一 条教育经历信息。

 点击教育经历信息右上角对应【删除】按钮,即可删除该条 教育经历信息。

2.1.1.3 如何填写工作经历

"工作经历"同"教育经历",支持多条维护,支持删除某条工作 经历。点击【新增一条信息】按钮即可完成工作经历新增操作。如下图 2-7 所示:

| * 工作单位 | 测试             | * 所在部门 | 测试 |        | * 担任职务   | 测试 |  |
|--------|----------------|--------|----|--------|----------|----|--|
| *开始时间  | 苣 2020-04-01 🚳 | * 结束时间 | 至今 | 至《     | 今 ★ 从事专业 | 测试 |  |
| * 职责描述 | 测试             |        |    |        |          |    |  |
|        |                |        |    | 2/509/ |          |    |  |
|        |                |        |    |        |          |    |  |

图 2-7

#### 2.1.1.4 如何选择评审专业分类

专家需根据自身专业或专长选择评审分类。新的专家库系统不再区 分"主评专业"与"辅评专业",专家需根据所上传的本人资格/职称 /学历证书进行相关评审专业分类的选择。系统支持对评审分类进行稀 缺度计算,稀缺度=近一年该专业专家需求数量/已入库专业专家数量。 如下图2-8所示:

| 专家基础信息后       | 教育经历 (1) <sup>上点</sup> | 工作经历(1)世   | 评审专业分类 | 专家可评审区域目 | 回避单位 (1) | 银行账户信息(1) <sup>运。</sup> | 附件信息(4) |
|---------------|------------------------|------------|--------|----------|----------|-------------------------|---------|
| 评审分类          |                        |            |        |          |          |                         |         |
| 选择<br>* 评审分类: | 文化艺术服务 (2              | 105.93%) × |        |          |          |                         |         |
|               |                        |            |        | 图 9-8    |          |                         |         |

#### ■如何填写评审能力关键字

专家可对自身评审能力进行简要描述。评审能力关键字为选填项 (非必填),专家可根据自身实际情况进行描述填写。如下图2-9所示:

| ST. | AK-L  | 368 | The has |
|-----|-------|-----|---------|
| 计曲  |       |     |         |
|     | 111/2 |     |         |

| 关键字 | 请输入 |        |
|-----|-----|--------|
|     |     | 0/249; |

图 2-9

注:填写"评审能力关键字"最长不可超过240个汉字,专家可对自身 评审能力进行简要描述。

#### ■如何填写评审能力描述

专家可对自身评审能力进行简要描述。评审能力描述为必填项,专家需 根据自身实际情况进行填写。如下图 2-10所示:

| * 能力描述 测                              | 汕 |  |  |
|---------------------------------------|---|--|--|
| 1 1 1 1 1 1 1 1 1 1 1 1 1 1 1 1 1 1 1 |   |  |  |
|                                       |   |  |  |

图 2-10

注: 专家评审能力描述最长不可超过500个汉字, 专家可对自身评审能力进行简要描述。

### ■如何填写已取得的资格

专家用户对所持有相关资格/职称证书在"已取得的资格"输入框中进行维护,专家资格描述为非必填项。如下图 2-11所示:

| 资格描述 | 请输入 |      |
|------|-----|------|
|      |     | 0/24 |

第 11 页 共 25 页

注: 专家资格描述最长不可超过240个汉字,专家用户可对已取得的资格信息进行简要描述。

### ■如何填写评审过的项目

专家用户维护完"已取得的资格"信息后,可在下方继续维护"评审过的项目"信息,"评审过的项目"非必填项。如下图 2-12:

| 项目描述 | 如无参加过政府采购项目,请填写无 |      |
|------|------------------|------|
|      |                  | 0/50 |

#### 2.1.1.5 如何设置评审区域

专家用户依据本人所在地勾选可评审区域。如下图2-13所示:

| a 🔊 🕹              |                  |                    |                  |                     |
|--------------------|------------------|--------------------|------------------|---------------------|
|                    | 专家基础信息 較育经历(1) 🔂 | 工作经历(1) 🔂 评审专业分类 🔂 | 专家可评审区域 回避单位 (1) | 银行账户信息(1) 图 附件信息(4) |
|                    |                  |                    |                  |                     |
| 納信息                | 输入关键字进行过速        |                    |                  |                     |
| 审项目管理              | ▼ 😑 全部区域         |                    |                  |                     |
|                    | ▼ 🧧 内蒙古自治区       |                    |                  |                     |
| 8( <del>7</del> -2 | ✓ 内蒙古自治区本级       |                    |                  |                     |
| 家考试                | ▼ 🗹 呼和浩特市        |                    |                  |                     |
|                    | ☑ 呼和浩特市本级        | ✓ 新城区              |                  | ▼ 玉泉区               |
| 家休假                | → 赛罕区            | ✓ 土默特左旗            | ✓ 托克托县           | ☑ 和林格尔县             |
|                    | ☑ 清水河县           | ☑ 武川县              | ☑ 呼和浩特经济技术开发区    | ☑ 内蒙古和林格尔新区管理       |
|                    | ▼ □ 包头市          |                    |                  |                     |
|                    | 包头市本级            | 东河区                | 昆都仑区             | 青山区                 |
|                    | 石拐区              | 白云鄂博矿区             | 九原区              | 土默特右旗               |
|                    | 间阳县              | 达尔罕茂明安联合旗          | 福土高新技术产业开发区      |                     |
|                    | ▼ □ 乌海市          |                    |                  |                     |
|                    | 乌海市本级            | 海勃湾区               | 海南区              | 乌达区                 |
|                    | ▼ 赤峰市            |                    |                  |                     |
|                    | 赤峰市本级            | 紅山区                | 元宝山区             | 松山区                 |
|                    | 阿鲁科尔沁旗           | 巴林左旗               | 巴林右旗             | □ 林西县               |
|                    | 克什克腾旗            | 翁牛特旗               | 喀喇沁旗             | - 宁城县               |
|                    | 教汉旗              |                    |                  |                     |

图 2-13

#### 2.1.1.6 如何填写回避单位信息

根据《政府采购评审专家管理办法》要求,"专家在政府采购活动中若与参加采购活动的供应商存在利害关系的,专家应当主动回避。",系统支持专家回避单位的录入功能。专家需根据自身实际情况录入回避单位信息。**系统默认回避本人"基础信息"中的"现工作单位"**,若回避名单中的单位发生采购业务时,系统则不会对该专家进行抽取。如下图2-14所示:

| 家基础信息。 | 教育经历(1) 🖻 | 工作经历(1)    | 评审专业分类 | 专家可评审区域 🗟 | 回避单位 (1) | 银行账户信息(1) 🖻 | 附件信息(4) |
|--------|-----------|------------|--------|-----------|----------|-------------|---------|
|        | 回避单位(1) 请 | 填写组织机构代码上的 | 标准名称   |           |          |             |         |
|        |           |            |        |           | 友佳白      |             |         |
|        |           |            |        | ① 新墙—     | 余信息      |             |         |
|        |           |            | 图      | 2-14      |          |             |         |
|        |           |            |        |           |          |             |         |
|        |           |            |        |           |          |             |         |

支持录入多条回避单位信息,如有多个需回避单位,需逐条录入
 ,一栏仅可录入一个回避单位;

2. 录入的回避单位名称需使用组织机构代码证上的标准名称(注
 意:非组织机构代码),切记勿使用单位简称录入;

点击回避单位信息右上角对应【删除】按钮,即可删除该条回
 避单位信息,即不再回避该单位。

#### 2.1.1.7 如何维护银行账户信息

专家"银行账户信息"包括:"开户行"、"开户姓名"、"银行卡号"。此处所维护的专家银行账户将作为后续专家评标费用收入账户。专家银行账户维护界面如下图2-15所示:

| 专家基础信息已 | 教育经历(1) 🖻 | 工作经历(1) 🖻 | 评审专业分类 | 专家可评审区域 | 回避单位 (1) | 银行账户信息(1)员 | 附件信息(4)             |   |
|---------|-----------|-----------|--------|---------|----------|------------|---------------------|---|
| 账户信息(1) |           |           |        |         |          |            |                     | 団 |
| * 开户行   | 测试        |           | * 开户姓名 | 测试      |          | * 银行卡号 (   | 6217000111111111111 |   |
|         |           |           |        |         |          |            |                     |   |
|         |           |           |        | + 新增一   | 条信息      |            |                     |   |
|         |           |           | 图      | 2-15    |          |            |                     |   |

#### 2.1.1.8如何上传附件信息

专家用户入库时需上传必要的附件,附件信息包含: "专家身份 证扫描件"、"学历证书扫描件"、"资格扫描件"、"自荐承诺书"或"单位推 荐函",其中"自荐承诺书"、"单位推荐函"需下载模板。专家附件支持 多个附件上传,同时支持对已上传附件进行下载、删除和查看。附件上 传如下图 2-16所示:

| 专家基础信息        | (1) <sup>已。</sup> 工作经历 (1) <sup>已。</sup> 评审专业分类 <sup>已。</sup> 专家可评审区域 <sup>已。</sup> 回避单位 (1)  银行账户信息 (1) <sup>13</sup> 附件信息 (4) |
|---------------|----------------------------------------------------------------------------------------------------|
| * 身份证扫描件      | 请将身份证正反面扫描到一张A4纸上上传                                                                                                    |
|               | +                                                                                                    |
| * 学历证书扫描件     |                                                                                                    |
|               | +                                                                                                    |
| *资格扫描件        |                                                                                                    |
|               | +                                                                                                    |
| * 自荐承诺书或单位推荐函 | 在职人员请填写并上传入库承诺函、单位推荐函;退休人员请填写并上传入库承诺函、退休证明<br>[模板下载] <del>评重专家入库承诺函、单位推荐函 doc</del>                                             |
|               |                                                                                                    |
|               | 图 2-16                                                                                                    |
|               |                                                                                                    |
|               |                                                                                                    |

## 2.1.2 如何提交备案

专家用户维护完基本信息【保存】后,可点击系统界面右上角【提交】按钮完成入库信息提交审核的操作。提交完成后专家用户可通过界面顶部的状态进度查看备案信息审核状态。专家提交备案申请如下图2-17 所示:

| <b>©</b> 7   | 内蒙古自   | 治区     | 政府采购云平    | 谷            |           |         |              |          |             |         | 8 2  | 6  |
|--------------|--------|--------|-----------|--------------|-----------|---------|--------------|----------|-------------|---------|------|----|
| =            |        | *      | 我的信息      |              | 1         | 2       | 3            |          | 4           | 5       |      |    |
| 诚信           | 管理     |        |           |              | 登记        | 受理      | 考试           | ī        | 液中          | 入库      | 保存提交 | 返回 |
| 专家           | 管理     | ~      |           |              |           |         |              |          |             |         |      |    |
| . <b>≣</b> ₹ | 专家管理   | ~      | 专家基础信息日   | 教育经历(1) 🗟    | 工作经历(1) 日 | 评审专业分类民 | 专家可评审区域      | 回避单位 (1) | 根行账户信息(1) 🗟 | 附件信息(4) |      |    |
| 2            | ,我的信息  |        | * 提交审核部门: | 内蒙古自治区财政     | 厅政府采购处    |         |              | ~        | *照片:        |         | С    |    |
| 8            | 评审项目管理 | 理      |           |              |           |         |              |          |             |         |      |    |
| 0            | 专家学习   | $\sim$ |           |              |           |         |              |          |             |         |      |    |
|              | 专家考试   |        |           |              |           |         |              |          |             |         |      |    |
| Q            | 专家休假   |        | 电话:       | 0471-4193002 |           | 传真:     | 0471-4192695 |          |             |         |      |    |
|              |        |        | 地址:       | 内蒙古自治区财政万    | 「政府采购处    |         |              |          |             |         |      |    |
|              |        |        | * 专家所在地:  | 省内专家         | ~         | * 主评区域: | 呼和浩特市本级      | ~ ]      |             |         |      |    |
|              |        |        |           |              |           |         |              |          |             |         |      |    |

图 2-17

如上图所示,点击【提交】按钮即可完成入库信息的提交审核,同时 也支持点击【保存】按钮将信息做暂存处理,信息未填写完整之前可也随 时【保存】。专家信息提交后,由"基础信息"中选择的"提交审核部门 "负责受理。财政部门未受理之前,支持专家将提交的信息主动撤回。财 政部门受理之后,本人不可再主动撤销,如发现信息填写错误有误,需联 系提交审核部门进行退回。

## 2.2 如何进行在线学习

系统通过上传政府采购学习视频及相关政策法规的方式,支持专家在 线学习。专家登录系统后可通过【专家管理】→【在线学习】进入在线学习 界面。如下图2-18所示:

| 《 内蒙古自治区       | 政府采购云平台                                                                                                  | 53                 | ت U |
|----------------|----------------------------------------------------------------------------------------------------|--------------------|-----|
| <b>≡ *</b>     |                                                                                                    | 输入名称               | Q   |
| 城后官理<br>专家管理 ^ | 床号 文件名称                                                                                                  | 文件号                | 操作  |
| - 专家管理 ^       | 1 关于促进政府采购公平竞争优化营商环境的通知                                                                                  | 财库 (2019) 38号      | 查看  |
| 2 我的信息         | 2 政府采购质履和投诉力法                                                                                            | 中华人民共和国财政部令第94号    | 直看  |
|                | 3 政府采购进口产品管理办法                                                                                           | 財库 [2007] 119号     | 查晋  |
| △ 在线法规         | 4 政府和社会资本合作项目政府采购管理办法                                                                                    | 财库 [2014] 215号     | 直蓋  |
| → 政采讲坛         | 5 政府采购竞争性遂商采购方式管理暂行办法                                                                                    | 财库 [2014] 214号     | 直看  |
| ☑ 专家考试 ○ 专家休假  | <ol> <li>              の府采购注筆专家管理力法          </li> <li>             の府巡知:中辺に迎航式す管理力は         </li> </ol> | 財库 [2003] 119号<br> | 主音  |
|                | <ol> <li></li></ol>                                                                                      | 中华人民共和国财政部令第87号    | 重音  |
|                | 9 中华人民共和國政府采购法实施条例                                                                                       | 中华人民共和国国务院令 第658号  | 查看  |
|                | 10 中华人民共和国政府采购法                                                                                          | 中华人民共和国主席令 第六十八号   | 直看  |

图 2-18

【在线法规】展示的是政府采购相关的法律法规; 【政采讲坛】展示的是政府采购相关的讲解视频。如下图 2-19所示:

| <b>滚</b> 内蒙古自治区                                | 政府采购云平台                                | 53 · 🔲 🗸 🔔 U. |
|------------------------------------------------|----------------------------------------|---------------|
| 글                                              | ■ 政采讲坛<br>会部                           | 输入名称 Q        |
| 专家管理                                           | 序号 视频标题                                | 操作            |
| - 专家管理                                         | 1 隋颇惊地以下的项目要言吗?                        | 預故            |
|                                                | 2 上百技术参数都是实质性要求和一个参数都不设实质性要求,可以吗?      | 潤放            |
| <ul> <li>一 评审项目管理</li> <li>① 专家学习 ^</li> </ul> | 3 政府采购政策功能                             | 播放            |
| ▲ 在线法规                                         | 4 政府采购四大原则与一个理念                        | 攔放            |
| 🔒 政采讲坛                                         | 5 政府采购模式                               | 彌放            |
| 📝 专家考试                                         | 6 政府採购的立法目的与待点                         | 播放            |
| (A) 专家休假                                       | 7 政府采购的基本概念                            | 播放            |
|                                                | 8 权利回归的背景下,采购人都送关键环节不能指心缺位?            | 播放            |
|                                                | 9 非招标方式项目,专家审供应商资格吗?                   | 攔放            |
|                                                | 10 政府采购的十二个要点                          | 播放            |
|                                                | 共71条 10余页 > く 1 2 3 4 5 6 … 8 > 前往 1 页 |               |

图 2-19

## 2.3如何进入考试

专家用户提交备案信息并由相应财政部门受理成功后,财政部门受理 人员将对已受理的专家组织在线考试。专家用户登录系统后可通过【专 家管理】→【在线考试】进行在线考试。如下图 2-20所示:

| <b>©</b> 。 内蒙古      | 自治区 | 【政府采购云平台 23 🔲 🗸 💄 🛛 | Ċ |
|---------------------|-----|---------------------|---|
| =                   | *   |                     |   |
| 诚信管理                |     |                     |   |
| 专家管理                | ^   |                     |   |
| 💂 专家管理              | ~   |                     |   |
| 2 我的信息              | 9   |                     |   |
| 🗐 评审项目              | 管理  |                     |   |
| 🛄 专家学习              | ) ~ |                     |   |
| 🛛 专家考试              | t   |                     |   |
| <sup>0</sup> A 专家休假 | ą   |                     |   |
|                     |     |                     |   |

图 2-20

如上图所示,点击【在线考试】即可进入专家在线考试界面。如下 图2-21所示:

| <b>『『</b> 内蒙古自治区   | 53         | ب <mark>ک</mark> م                       |                     |                       |                      |         |        |      |
|--------------------|------------|------------------------------------------|---------------------|-----------------------|----------------------|---------|--------|------|
|                    | <b>-</b> ₹ | 表 <b>家考试</b><br>1 <sup>311</sup> 日考试 未考试 | 已通过 未通过             |                       |                      |         |        |      |
| 专家管理               | 序号         | 考试开始时间                                   | 考试结束时间              | 考试题目数量                | 需正确作答题目              | 当前已答题数量 | 回答正确题目 | 操作   |
| 专家管理 ^             | 考试         | 线名称:2022年03月28日内                         | 蒙古自治区本级专家考试考        | 试机构: <b>内蒙古自治区财政/</b> | <b>亍政府采购处</b> 考试方式:在 | 线考试     |        |      |
| 🗐 评审项目管理           | 1          | 2022-03-28 09:23:33                      | 2022-04-04 09:23:33 | 70                    | 63                   | 0       | 0      | 开始考试 |
| □ 专家学习 ~           | 共1条        | 10条/页 ~                                  |                     |                       |                      |         |        |      |
| 図 专家考试<br>(2) 专家休假 |            |                                          |                     |                       |                      |         |        |      |

#### 图 2-21

如上图所示,专家用户在"专家考试"界面中点击【开始考试】按钮 即可开始在线考试。考试通过后,系统自动将专家信息推送至财政部门 初审岗,初审通过后自动推送终审岗,最终审核通过后,专家方可备案到 内蒙古自治区政府采购评审专家库。

专家在线考试需注意: "考试开始时间"、"考试结束时间"、"考试题目 数量"、"需正确作答题目"。考试期间中途退出考试,不影响考试成绩, 系统自动对己作答题目进行保存。规定考试时间内(即考试结束时间前) ,考试不限制次数。已"提交答案"题目不可再次查看、修改。专家考 试时如己作答题目准确率满足考试及格标准,专家可选择继续作答或退出 作答。专家在线考试界面如下图2-22所示:

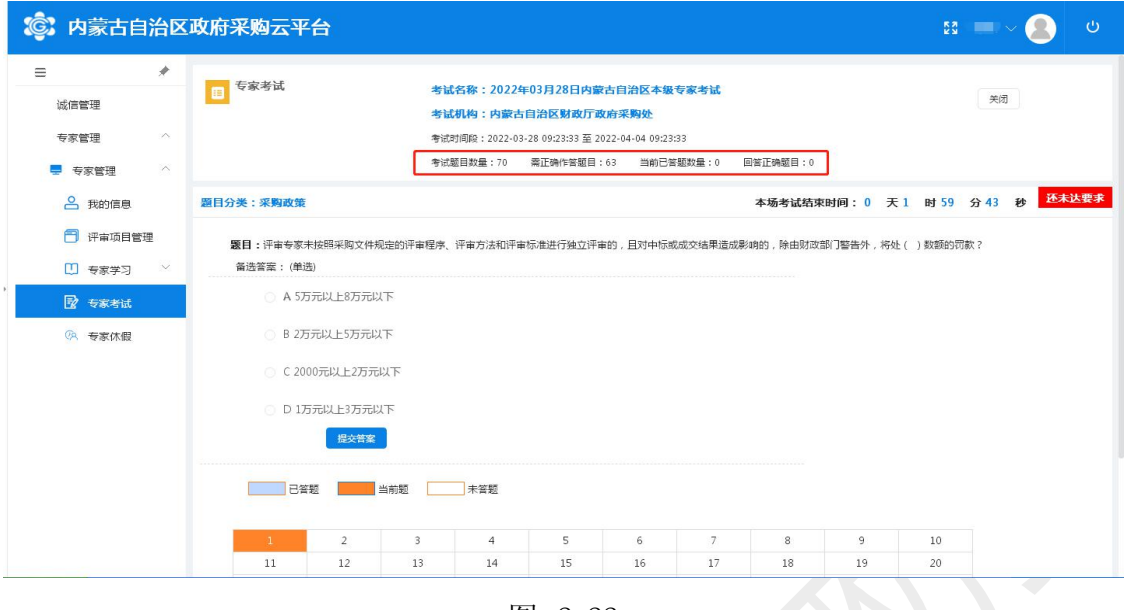

图 2-22

## 2.4 如何进行休假

系统设有"休假"功能,专家休假期间,系统将不会对本人进行抽取, 避免专家休假期间抽取电话的打扰,同时避免不能参与评审而影响采购人抽取进程的情况。专家审核入库后,如需要休假,登录系统后通过【专家管理】→【专家休假】功能维护"休假",填写开始时间、结束时间及休假原因。如需提前结束,找到该条休假记录,点击【删除】按钮即可。专家休假记录填写如下图2-23所示:

| <b>『『</b> 」、内蒙古自治     | 53 · • • •    |          |                            |    |          |
|-----------------------|---------------|----------|----------------------------|----|----------|
| =                     |               | 休假       |                            |    | 新版<br>新版 |
| 诚信管理                  | <b>上</b> 山 全部 | 新增休假信息   | u X                        |    |          |
| 专家管理                  | ^ 序号          | 开: 于始时间: | <ul> <li>⑦ 开始时间</li> </ul> | 原因 | 操作       |
| - 专家管理                |               |          |                            |    |          |
| 合 我的信息                |               | * 结束时间:  |                            |    |          |
| 📑 评审项目管理              |               | * 原因:    | 请输入原因                      |    |          |
| □ 专家学习                |               |          | 0/249/                     |    |          |
| 📝 专家考试                |               |          |                            |    |          |
| <sup>(2)</sup> 、 专家休假 |               |          | 職定 取消                      |    |          |

图 2-23 第 20 页 共 25 页

### 2.5 专家评审项目请假

专家抽取操作由采购单位发起,完成专家抽取后,系统将通过语音及短信的方式告知专家评审项目的具体信息,专家根据短信内容参加评审工作即可(具体到场时间以收到的第二条短信通知为准)。已抽取到的专家在确认出席项目评审后,如出现无法到场的情况,则需及时通过系统进行请假。具体操作为:登录系统后点击【专家管理】→【评审项目管理】,进入评审项目管理界面,该界面中展示所有抽取到本人的项目信息。找到需请假的项目,在**项目开标前15分钟**,点击【我要请假】即可完成请假操作。专家请假后,系统将自动补抽评审专家,如下图2-24所示:

| *          | 专家评审项目 | 1     |               |                      | 女我告诉       | 0 高级神会 、     |
|------------|--------|-------|---------------|----------------------|------------|--------------|
| 诚信管理       | 全部     |       |               | 807/79KH1H197/36287/ | HUNER<br>H | - Marking M. |
| 专家管理       | 序号     | 采购方式  | 代理机构          | 评审地址                 | 状态         | 操作           |
| 💂 专家管理 🛛 ^ |        |       |               |                      |            |              |
| ▲ 我的信息     | 项目编号:  | 项目名称: | 开标时间.         |                      |            | •            |
| 評审项目管理     | 1      | 100   | 14100641      | 11111                | -          | 我要请假         |
| 日 专家学习 ~   | 项目编号:  | 项目名称: | 开标时间:         |                      |            |              |
| 📝 专家考试     |        |       |               |                      |            |              |
| (2)、专家休假   | 2      | 1000  | a contraction | 100.000              |            |              |

图 2-24

## 2.6 如何进行信息变更

已完成入库的专家,所填信息发生变更时,可登录系统后在【专家管 理】→【我的信息】界面点击【信息变更】按钮,随时进行信息的变更申 请。所变更的信息皆需提交财政部门审核。发起信息变更操作如下图 2-25 所示:

| <b>©。</b> 内蒙古自治区1                                                       | 政府采购云平                  | 台                                 |            |      |    | 6.2<br>K N | ال <u>ک</u> |
|-------------------------------------------------------------------------|-------------------------|-----------------------------------|------------|------|----|------------|-------------|
|                                                                         | <b>日</b> 我的信息<br>我的信息 音 | 变更中 历史信息                          |            |      |    |            |             |
| <ul><li></li></ul>                                                      | 序号                      | 基本信息                              | 所國区域       | 专家分类 | 学历 | 状态         | 操作          |
| 合 我的信息                                                                  | 2020-10-20 姓名           | : 身份证号: 9份证号:                     | 受理部门: 1000 |      |    |            |             |
| <ul> <li>評审项目管理</li> <li>专家学习</li> <li>专家考试</li> <li>() 专家考试</li> </ul> | 1                       | 年龄:<br>出生日期:<br>所在单位:<br>紧急联系人电话· |            |      | -  | 已入库        | 重要          |

图 2-25

如上图所示,点击【信息变更】按钮即可对专家信息做出修改,修改 完成保存后点击【提交】按钮,待财政部门逐岗对提交内容审核通过后, 完成专家信息的变更操作。审核期间可通过【专家管理】→【我的信息】 左上角【变更中】,进行审核进度查看及退回信息的修改。**发起信息变更** 无需考试,审核期间不影响专家抽取。

## 第3章 诚信管理模块功能介绍

### 3.1 评价单管理

#### 3.1.1 我的评价单

【我的评价单】展示"待评价"及"历史评价"数据。未评价的数据,点击【待评价】可进入评价。已完成的评价数据可通过【历史评价】进行查看,支持查阅具体评价情况,如下图3-1所示:

| ≡        | *      | 我的评价单       |      |       |      |      |      |               |    |    |    |
|----------|--------|-------------|------|-------|------|------|------|---------------|----|----|----|
| 📰 诚信管理   | ^      | 待评价 历史评价    |      |       |      |      |      |               |    |    |    |
| 💾 评价单管理  | ^      |             |      |       |      |      |      |               |    |    |    |
| 我的评价单    |        |             | 项目编码 | 项目编码  | 项目名称 | 项目名称 | 评审时间 | <b>崗 评审时间</b> |    | 搜索 | 重置 |
| 对我的评价    |        | ~ (i)       |      |       |      |      |      |               |    |    |    |
| 专家首页     |        | 评价单编码       | 评价对象 | 评价单类型 |      | 评价日期 |      | 备注            | 操作 |    |    |
| 💬 黑名单    | $\vee$ |             |      |       |      |      |      |               | 查阅 |    |    |
| , 💮 专家管理 |        |             |      |       |      |      |      |               | 15 |    |    |
|          |        | 共2条 10条/页 ∨ |      |       |      |      |      |               |    |    |    |
|          |        |             |      | 图 3-1 |      |      |      |               |    |    |    |

3.1.1 对我的评价

【对我的评价】展示采购人及代理机构对专家的诚信评价情况。 。支持查阅具体评价情况,如下图3-2所示:

| Ξ        | *      | 对我的评价       |     |               |          |      |        |    |    |
|----------|--------|-------------|-----|---------------|----------|------|--------|----|----|
| 📰 诚信管理   | ^      |             |     |               |          |      |        |    |    |
| 📕 评价单管理  | ^      |             | 项目编 | <b>時</b> 项目编码 | 项目名称项目名称 | 评审时间 | 茴 评审时间 | 搜索 | 重置 |
| 我的评价单    |        | × @         |     |               | 10.00    | 100  |        |    |    |
| 对我的评价    |        | 评价单编码       | 评价人 | 评价对象          | 评价单类型    | 评价日期 | 备注     | 操作 |    |
| 专家首页     |        | 10000       |     |               | 10       |      |        | 查阅 |    |
| 💬 黑名单    | $\sim$ |             | 10  |               |          |      |        | 查阅 |    |
| (○) 专家管理 |        |             |     |               |          |      |        |    |    |
|          |        | 共1条 10条/页 ∨ |     |               | 0        |      |        |    |    |

### 3.1.3 专家首页

【专家首页】以图表形式展示本人诚信评价总体概况,点击左 上角【查看我的报告】可查看专家本人政府采购的信用报告情况, 如下图3-3所示:

|         | *      |                  |                                      |                                        |            |
|---------|--------|------------------|--------------------------------------|----------------------------------------|------------|
| 🔚 诚信管理  | ^      | ●● 查看我的报告        | 待评价数量                                | 11111111111111111111111111111111111111 | 被评价数量      |
| 🗒 评价单管理 | ^      | 待办事项             |                                      |                                        |            |
| 我的评价单   |        | WHE LODI         |                                      | 9 <del>.111</del> 00527                | 心(地米刑(森)+) |
| 对我的评价   |        | 待评价项目 🛛 🕚        | 近7月找的评价单数重                           | TICHSECX                               | 们仅关系的研究    |
| 专家首页    |        | ▼<br>可香看木人政府平吻信F | 日报生情况                                | 总评价数量                                  | 這加评价单数量    |
| 💬 黑名单   | $\sim$ | 9旦有中八城州木湖市/      |                                      | 日评价数量                                  | 普通评价单数量    |
| 专家管理    |        |                  |                                      |                                        |            |
|         |        |                  | 0.8                                  |                                        |            |
|         |        |                  | 0.6 -                                |                                        |            |
|         |        |                  |                                      |                                        |            |
|         |        |                  | 0.4 -                                |                                        |            |
|         |        |                  |                                      |                                        |            |
|         |        |                  | 0.2                                  |                                        |            |
|         |        |                  | 0                                    |                                        |            |
|         |        |                  | allor allin allin allin alling allor | 02.02 02.03                            |            |

图 3-3

## 3.2黑名单

【黑名单查询】提供内蒙古自治区入库供应商失信行为查询功 能,数据来源于"信息中国"。可按主体编码、主体名称、法人姓 名、年度进行搜索查询。如下图3-4所示:

| =                   | *        | 黑名单查询    |              |       |         |                 |          |             |                     |    |
|---------------------|----------|----------|--------------|-------|---------|-----------------|----------|-------------|---------------------|----|
| 📰 诚信管理              | ^        | 主体编码:    | 请输入主体编码      | 主体名称: | 请输入主体名称 | 法人姓名: 请输入法      | 去人姓名     | 年度: 🗇 请选择年度 | 查询                  | 聖田 |
| 评价单管理<br>专家首页       | ~        | 统-<br>序号 | -社会信用代码<br>≑ | 企业名称  | 法人姓名    | 数振来源部门          | 失信领域     | 发布日期 ≑      | 更新日期 ≑              | 操作 |
| 💬 黑名单               | <u>^</u> |          |              | 100   | 100     | 内蒙古自治区市场监营<br>局 | 工商严重失信企业 |             | 2021-08-02 07:56:08 | 曹震 |
| <ul> <li></li></ul> |          |          |              | -     |         | 内蒙古自治区市场监管<br>局 | 工商严重失信企业 |             | 2021-07-31 13:56:14 | 查看 |
|                     |          |          | Q            | 10.0  |         | 内蒙古自治区市场监管<br>局 | 工商严重失信企业 |             | 2021-07-31 20:56:03 | 重酒 |
|                     |          |          |              |       |         | 呼伦贝尔市发展和改革<br>委 | 拖欠农民工黑名单 |             | 2021-08-03 04:56:09 | 查着 |
|                     |          |          | -            |       | 100     | 信用中国            | 失偏被执行人   |             | 2021-08-01 21:56:10 | 重着 |
|                     |          |          |              |       | 100     | 信用中国            | 失信被执行人   |             | 2021-08-01 21:56:10 | 童石 |
|                     |          |          |              |       |         | 信用中国            | 失信被执行人   |             | 2021-08-01 21:56:10 | 查看 |
|                     |          |          | 65P          |       |         | 内蒙古自治区市场监管<br>局 | 工商严重失信企业 |             | 2022-01-20 15:56:29 | 香酒 |

图 3-4